## **TUTORIEL POUR RÉDUIRE LE POIDS D'UN DOCUMENT LIBREOFFICE**

**Utilisation de Writer et Impress** 

## **1. EXPORT PDF AVEC WRITER ET IMPRESS**

Pour réduire un document LibreOffice, on peut exporter en PDF en prenant soin de réduire la résolution des images :

• Fichier  $\rightarrow$  Exporter vers  $\rightarrow$  Exporter au format PDF

| Be    | nom 1 - LibreOffice Writer                                                                                   | -                                                                                                    | ٥ | × |  |  |  |  |  |  |
|-------|----------------------------------------------------------------------------------------------------|----------------------------------------------------------------------------------------------------|---|---|--|--|--|--|--|--|
| Eichi | Eichier Affichage Insertion Format Styles Tableau Formulaire Qutils Fegêtre Aide X                           |                                                                                                    |   |   |  |  |  |  |  |  |
|       | Nouveau •<br>Ouvrir Ctrl+O                                                                                   |                                                                                                    |   |   |  |  |  |  |  |  |
|       | Ouvrir <u>d</u> istant                                                                                       |                                                                                                    |   |   |  |  |  |  |  |  |
|       | Fermer                                                                                                    |                                                                                                    | ^ | ÷ |  |  |  |  |  |  |
|       | Assistants                                                                                                   |                                                                                                    |   | * |  |  |  |  |  |  |
|       | <u>R</u> echarger<br><u>V</u> ersions                                                                        |                                                                                                    |   | A |  |  |  |  |  |  |
|       | Enregistrer Ctrl+S<br>Enregistrer gous Ctrl+Maj+S<br>Enregistrer distant<br>Enregistrer une goppie           |                                                                                                    |   | 0 |  |  |  |  |  |  |
| Ĉ     | Exporter vers                                                                                                | CONTINUITÉ PÉDAGOGIQUE  Pronter au format PDF  Pronter au format PDF  Pronter au format P                                                                                                    |   |   |  |  |  |  |  |  |
| 4     | Aperçu dans le navigateur Web<br><u>Aperçu</u> Ctrl+Maj+O<br>Imprimer Ctrl+P<br>Paramétrages de l'imprimante | Controller pddggggigue Controller pddggggigue Controller pddgggigue Controller pddgggigue Controller pddgggigue Controller pddgggigue Controller pddgggigue Controller pddgggigue Controller pddgggigue Controller pddggigue Controller pddgigue Controller pddggigue Controller pddggigue Controller pddggigue Controller pddggigue Controller pddggigue Controller pddggigue Controller pddggigue Controller pddgigue Controller pddggigue Controller pddggigue Controller pddggigue Controller pddggigue Controller pddggigue Controller p |   |   |  |  |  |  |  |  |
| 1     | Propriétés<br>Signatures numériques                                                                          | Contraction of the program in the second second secon     |   |   |  |  |  |  |  |  |
| ۲     | Quitter LibreOffice Ctrl+Q                                                                                   |                                                                                                    | v |   |  |  |  |  |  |  |
| Page  | Page 1 de 1 0 mot, 0 caractère Style par défaut 0 🛛 🖓 👘 0,18 / 0,42 1 📅 6,69 x 2,99 🗅 DD 🖽 🖉                 |                                                                                                    |   |   |  |  |  |  |  |  |

Dans la fenêtre qui s'ouvre :

- Section Images : Compression JPEG → Réduire la résolution des images : choisir 75 ou 150 Dpi (<u>https://fr.wikipedia.org/wiki/</u> <u>Point\_par\_pouce</u>)
- Puis cliquer sur **Exporter**, votre fichier PDF sera nommé comme votre fichier source LibreOffice. Il est possible de changer le nom.

| Plage                           |                                     | Général                                                                                                    |  |  |  |
|---------------------------------|-------------------------------------|----------------------------------------------------------------------------------------------------|--|--|--|
| O Tout                          | PDF hybride (fichier ODF incorporé) |                                                                                                    |  |  |  |
| O Pages :                       | Archive PDF/A, (ISO 19005)          |                                                                                                    |  |  |  |
| ○ Sélection                     | PDF/A-2b OPDF/A-1b                  |                                                                                                    |  |  |  |
| Images                          |                                     | PDF marqué (ajouter la structure du document                                                                                                    |  |  |  |
| O Compression sans perte        |                                     | ☑ Créer un formulaire PDF                                                                                                    |  |  |  |
| Compression JPEG                |                                     | Format d'envoi : FDF 🔻                                                                                                    |  |  |  |
| Qualité :                       | 90 % - +                            | <ul> <li>Autoriser les doublons de noms de champ</li> </ul>                                                                                                    |  |  |  |
| Réduire la résolution des image | s 300 DPI 🔹                         | <ul> <li>Exporter les repères de texte</li> <li>Exporter les substituants</li> <li>Commentaires en tant qu'annotations PDF</li> <li>Exporter les pages vides insérées automatiquemen</li> </ul> |  |  |  |
| Filiorane                       | 75 DPI                              |                                                                                                    |  |  |  |
| Signer avec un filigrane        | 150 DPI                             |                                                                                                    |  |  |  |
| Terter                          | 300 DPI                             |                                                                                                    |  |  |  |
| Texte :                         | 600 DPI                             | Afficher le PDF après export                                                                                                    |  |  |  |
|                                 | 1200 DBI                            | Utiliser les XObjets de référence                                                                                                    |  |  |  |

En ouvrant le fichier, vérifiez que la qualité des photos n'est pas trop dégradé, sinon, augmentez le résolution.

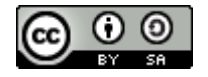

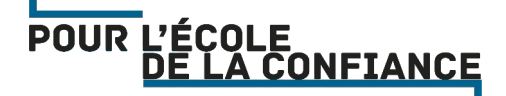

## 2. RÉDUIRE LE POIDS D'UNE PRÉSENTATION IMPRESS

**Impress** propose un outil bien pratique pour réduire le poids des présentations, notamment en réduisant la résolution des images insérées. Ce sera nécessaire si votre présentation dépasse ~2 Mo !

Pour cela, il faut :

• Cliquer sur le menu Outils → Réduire la présentation

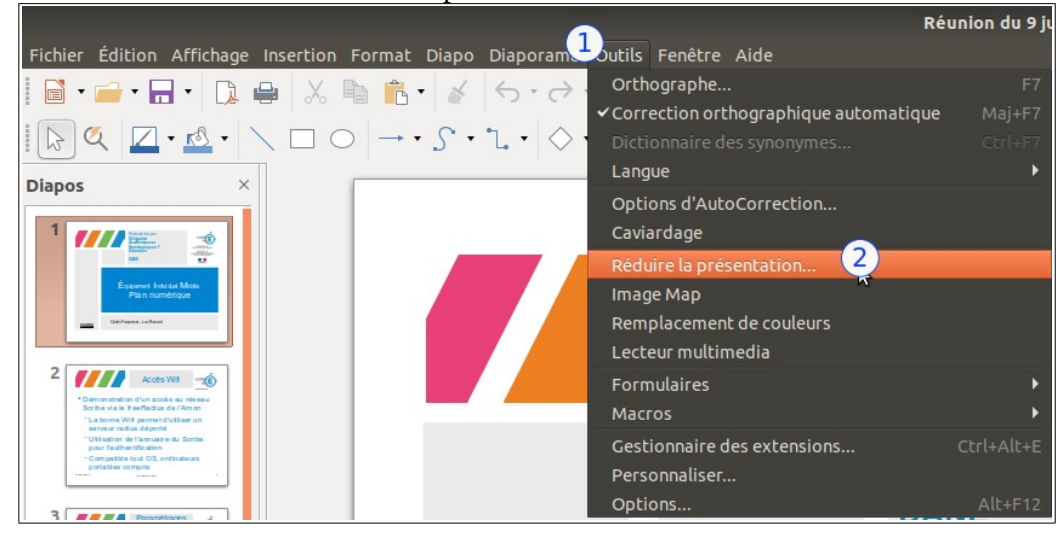

• Un assistant se dévoile. La seule chose à modifier est de choisir « Optimisé pour l'écran (plus petite taille de fichier). Ainsi, les images auront une résolution optimisée pour la lecture à l'écran (90 dpi), c'est visible à l'étape 3.

|                                                                                   | Présentation Minimizer 📀                                                                                                    | Présentation Minimizer 🔗                                                          |                                                                                                    |  |
|-----------------------------------------------------------------------------------|----------------------------------------------------------------------------------------------------|-----------------------------------------------------------------------------------|----------------------------------------------------------------------------------------------------|--|
| Étapes<br>1. Introduction<br>2. Diapos<br>3. Images<br>4. Objets OLE<br>5. Résumé | Introduction<br>Le Présentation Minimizer est utilisé pour réduire la taille du fichier de la<br>présentation active. Les images seront compressées et les données qui ne sont<br>plus nécessaires seront supprimées. Ala dernière étape de l'assistant, vous<br>pouvez choisir d'appliquer les modifications à la présentation active ou de créer<br>une nouvelle version optimisée de la présentation. | Étapes<br>1. Introduction<br>2. Diapos<br>8. Images<br>4. Objets OLE<br>5. Résumé | Choisir les paramètres d'optimisation des images<br>Compression JPEG<br>Qualité en %<br>Réduire la résolution de l'image<br>Supprimer les zones graphiques<br>Intégrer les images externes<br>Intégrer les images externes |  |
| Figure 2: Étape 1 de                                                              | Choisir les paramètres de Présentation Minimizer Optimisé pour un projecteur Optimisé pour un projecteur Optimisé pour l'impression Annuler Plassistant                                                                                                    | Figure 1: Étape 3                                                                 | <pre>&lt; Précédent Suivant &gt; Terminer Annuler de l'assistant</pre>                                                                                                    |  |

A la fin de la procédure, un aperçu du gain en octets (Byte en anglais) est affiché :

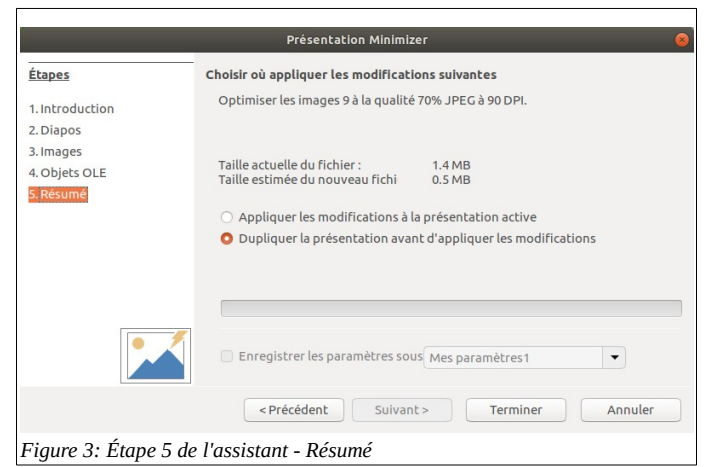

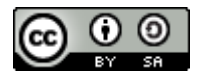

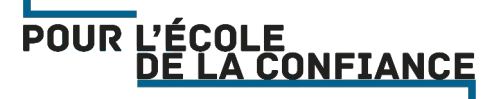